## 18. Инструкция «Посмертный эпикриз»»

Работа ведется через Отделение > Пациенты отделения

| Выбрать пациента > нажать кнопку       | 🕒 Добавить МД 👻 | . В списке | ШМД найти |
|----------------------------------------|-----------------|------------|-----------|
| необходимый шаблон – «Посмертный эпикр | )ИЗ»:           |            |           |

| Пациенты отделения | Переведенные  | Выписанные   | Лекарственны   | е назначения | Назначе   | енные услуги    |              |          |
|--------------------|---------------|--------------|----------------|--------------|-----------|-----------------|--------------|----------|
| <u>Q</u>           | Информац      | ия 🕶 Действи | ія с пациентом | • Просма     | отр ЭМК   | 🕒 Добавить МД 👻 | Назначения 🕶 | ڟ Списон |
| Палата, Койка      | ΦИΟ           | ţ            | Возраст        | Медици       | Ист. фин. | СЭМД Посмерт    | гный эпикриз | рач      |
|                    | Тест Тест Тес | т            | 72, года       |              | OMC       |                 |              |          |

В появившейся форме на вкладке **Состояние при поступлении** заполняются поля Повод обращения (онко\*), Признак повторного лечения, Канал госпитализации, Состояние пациента при поступлении.

Состояние пациента при поступлении заполняются из документа **Поступление** пациента в стационар, с возможностью редактирования:

| Записать и закрыть 🛛 🗐 📀 До        | жумент готов    | Выбрать ШМД           | Открыть ГФ    | Запол     | нить по документам |
|------------------------------------|-----------------|-----------------------|---------------|-----------|--------------------|
| Состояние при поступлении Сведе    | ния о пребывани | и пациента в отделени | и Состояние г | три выпис | ке                 |
| Дата выписки:                      | 09.08.2023 15:2 | 29:43                 |               |           |                    |
| Повод обращения (онко*):           |                 |                       |               | •         | 모                  |
| Признак повторного лечения:        | Первичный       |                       |               |           | •                  |
| Канал госпитализации:              | СМП             |                       |               | -         | C.                 |
| Состояние пациента при поступлении | Удовлетворител  | тьное                 |               |           | -                  |

Текстовые поля Анамнез жизни, Анамнез заболевания, Жалобы, Объективный статус автоматически заполняются данными из ранее созданных документов текущей госпитализации пациента, если необходимо заменить данные в полях, то нажать кнопку «Заполнить по документам» и выбрать документ, либо заполнить с помощью клавиатуры или готовых фраз.

| Анамнез жизни:       |   |
|----------------------|---|
|                      | × |
|                      |   |
|                      |   |
|                      |   |
|                      |   |
| Анамнез заболевания: |   |
|                      | × |
|                      |   |
|                      |   |
|                      |   |
|                      |   |
| Жалобы:              |   |
|                      | × |
|                      |   |
|                      |   |
|                      |   |
|                      |   |
| Объективный статус:  |   |
|                      | × |
|                      |   |
|                      |   |
|                      |   |
|                      |   |

В таблице диагнозов проставляются диагнозы, выставленные пациенту. По кнопке Добавить есть возможность добавить диагнозы в следующем порядке: Тип диагноза, Код по МКБ 10, Степень обоснованности диагноза, Характер заболевания. Заполнить графу Клинический диагноз:

| Добавить                                  | E                   | ще - |
|-------------------------------------------|---------------------|------|
| Тип диагноза                              | Клинический диагноз |      |
| МКБ10                                     |                     |      |
| Степень обоснованности диагноза           |                     |      |
| Характер заболевания                      |                     |      |
| Основное заболевание                      | 1                   |      |
| Z00.0                                     |                     |      |
| Основное заболевание                      |                     |      |
| Впервые в жизни установленное хроническое |                     |      |

На вкладке **Сведения о пребывании пациента в отделении** заполняется поле **Консультации врачей специалистов** с помощью клавиатура, готовых фраз, а также по кнопке **Консультации** (если у пациента были созданы протоколы консультации типа СЭМД):

| Состояние при поступлении   | Сведения о пребывании пац | џиента в отделении | Состояние при выписке | Подбор готовых         | сфраз                       |
|-----------------------------|---------------------------|--------------------|-----------------------|------------------------|-----------------------------|
| 16 ×                        | S 16                      |                    |                       | 🚭 Выбрать              | <ul> <li>Запятая</li> </ul> |
| Консультации врачеи специал | Консультации              | Выписной эг        | пикриз                |                        | : □ >                       |
|                             |                           | Выбрать            | Показать 🛃 🗐          |                        | Еще 🕶                       |
|                             |                           | V Дата             | Название услуги       |                        | Описание                    |
|                             |                           | 09.08.2023         | Осмотр врача специ    | иалиста ВИМИС (ред. 3) |                             |
|                             |                           | -                  |                       |                        |                             |

Поля Консилиумы врачей и Инструментальные исследования заполняются аналогичным образом:

| Консилиумы врачей  睯 Консили         | /мы                           |  |
|--------------------------------------|-------------------------------|--|
|                                      |                               |  |
|                                      |                               |  |
|                                      |                               |  |
| <u>Инструментальные исследования</u> | Инструментальные исследования |  |
|                                      |                               |  |
|                                      |                               |  |
|                                      |                               |  |

В поле **Результаты лабораторных исследований** по кнопке **Лабораторные показатели** есть возможность выбрать нужные результаты, также есть возможность внести данные с помощью клавиатуры, готовых фраз:

| Результаты лабораторных исследований | 🗑 Лабраторные показатели |
|--------------------------------------|--------------------------|
|                                      |                          |
|                                      |                          |
|                                      |                          |
|                                      |                          |

Поле **Декорация сведения о результатах расчета прогностических шкал** заполняется с помощью клавиатуры, готовых фраз:

| <u>Декорация сведения (<br/>шкал</u> | ) результатах расчета про | огностических |  |  |
|--------------------------------------|---------------------------|---------------|--|--|
|                                      |                           |               |  |  |
|                                      |                           |               |  |  |
|                                      |                           |               |  |  |

В поле **Результаты прижизненного паталого анатомического исследования** по кнопке **Гистология** подтягиваются документы Протокол ППИ, также есть возможность заполнить с помощью клавиатуры, готовых фраз:

| Результаты прижизненного патолого анатомического исследования | 🔊 Гистология |
|---------------------------------------------------------------|--------------|
|                                                               |              |
|                                                               |              |
| ~                                                             |              |

Поля **Медикаментозное** лечение и **Немедикаментозное** лечение заполняются с помощью клавиатуры, готовых фраз:

| Медикаментозное лечение   |  |  |
|---------------------------|--|--|
|                           |  |  |
|                           |  |  |
|                           |  |  |
| Немедикаментозное лечение |  |  |
|                           |  |  |
|                           |  |  |
|                           |  |  |

В таблицу ниже по кнопке **Добавить** есть возможность добавить операцию. По кнопке **Заполнить операции** в таблицу подставиться операция если у пациента имеются документы **Протокол оперативного вмешательства**:

| перация    | Дата операции | Описание операции | МКБ10 | Клинический диагноз |
|------------|---------------|-------------------|-------|---------------------|
| итреотомия | 09.08.2023    |                   | 101.8 | Другие острые ревма |

На вкладке **Состояние при выписке** - поле **Обстоятельства смерти** заполняется с помощью клавиатуры, готовых фраз:

| Состояние при поступлении   | Сведения о пребывании пациента в отделении | Состояние при выписке |   |
|-----------------------------|--------------------------------------------|-----------------------|---|
| Дата и время смерти: 10.08. | 2023 9:06:38                               |                       | - |
| Обстоятельства смерти:      |                                            |                       |   |
|                             |                                            |                       |   |
|                             |                                            |                       |   |
|                             |                                            |                       |   |
| y.                          |                                            |                       |   |

В таблице диагнозов проставляются диагнозы выставленные пациенту. По кнопке **Добавить** есть возможность добавить диагнозы в порядке: Тип диагноза, Код по МКБ 10, Степень обоснованности диагноза, Характер заболевания. Заполнить графу Клинический диагноз:

| Добавить                                  |                          |  |
|-------------------------------------------|--------------------------|--|
| Тип диагноза                              | Клинический диагноз      |  |
| МКБ10                                     |                          |  |
| Степень обоснованности диагноза           |                          |  |
| Характер заболевания                      |                          |  |
| Основное заболевание                      | Общий медицинский осмотр |  |
| Z00.0                                     |                          |  |
| Заключительный клинический диагноз        |                          |  |
| Впервые в жизни установленное хроническое |                          |  |

После того как медицинский документ будет полностью заполнен и готов нажать

## 📀 Документ готов

9.

На экран выведется печатная форма документа. Далее, **подписать ЭЦП** (электронной цифровой подписью) с помощью кнопки